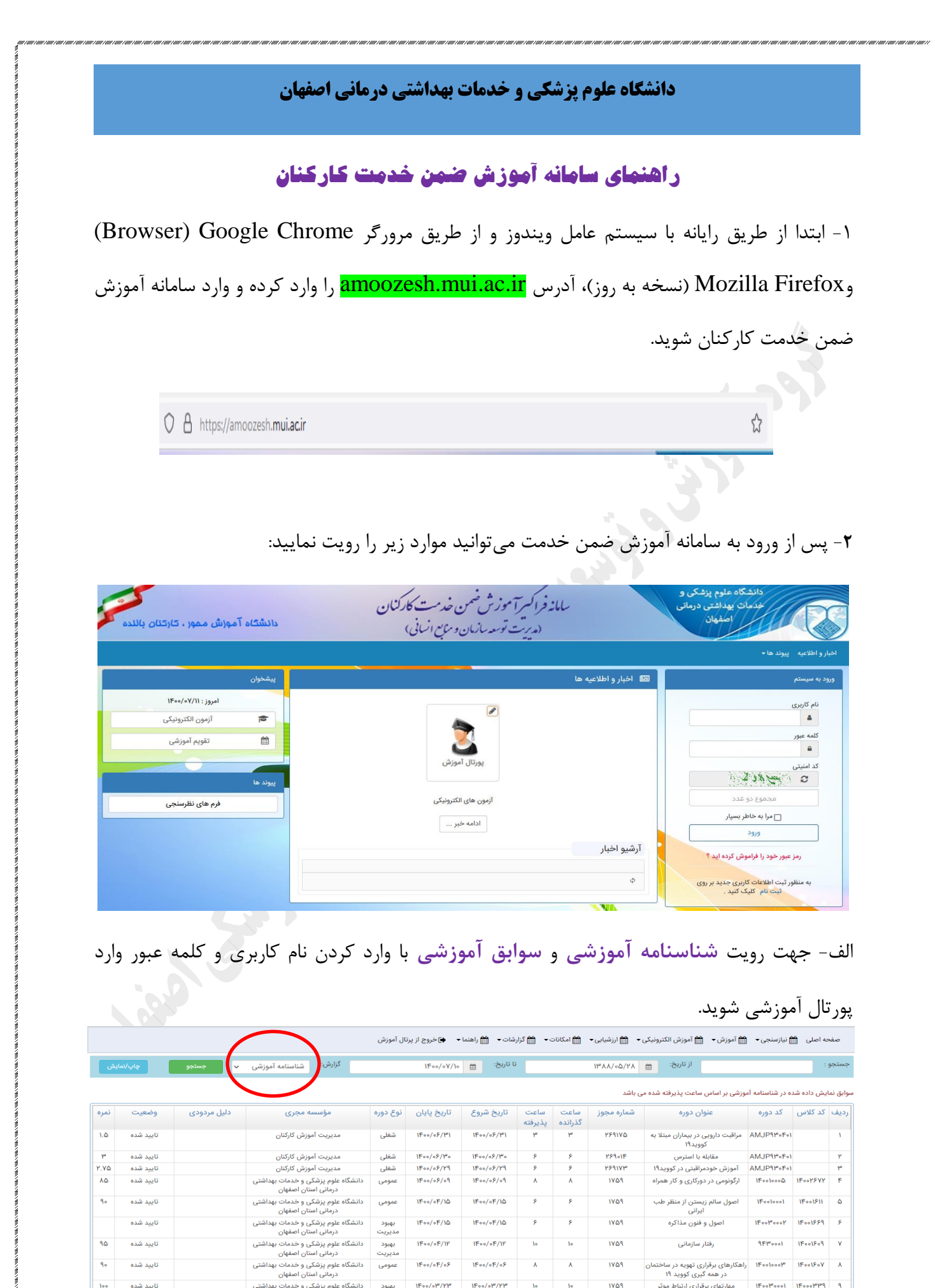

100

تابىد شدە

نایید شده

اندازه صفحه 🛛 🗸 نمایش ۱ تا ۱۰ از مجموع ۲۰۰ رکورد

دانشگاه علوم پزشکی و خدمات بهداشتی درمانی استان اصفهان

بهبود مدیریت

شغلى

11900/017/71

11900/019/11

11500/017/17

11900/017/19

10

la

۵

1709

۲۵/۱۴۰۰/۲۷

مهارتهای برقراری ارتباط موثر

کار تیمی و مهارتهای تیم سازی

MR95IFIY

9 A Y F & F W Y 1 > >> 2 ...

|           |                    | $\frown$                     |                                                           | نال أموزش       | eijesek€                                               | رشان • 🗎 راهندا •               | ×8 ••            | usu 🛗           | - 🖄 لرزشیایی - | 🚔 آموزش 🔹 🛗 آموزش الکترونیکی                 | ا نیازسنجی 🔹 | مه اصلی 📋 | صف    |
|-----------|--------------------|------------------------------|-----------------------------------------------------------|-----------------|--------------------------------------------------------|---------------------------------|------------------|-----------------|----------------|----------------------------------------------|--------------|-----------|-------|
|           | yşinş              | یق اموزشی ب<br>منامه امدنشی  | کرارش: سوار<br>ا                                          | ¥f*++,          | (+¥/)+                                                 | 1800 C                          |                  | 1993            | A/+0/YA 🗇      | (80 <sup>0</sup> ) <sup>1</sup>              |              | 9         | جستجو |
| لمره      | وضعيت              | ی آموزشی<br>میں مردوس        | مۇسىيە مجرى                                               | نوع دوره        | 044 800                                                | 60 <sup>4</sup> 80 <sup>0</sup> | ساعت<br>پذیرانته | ماعت<br>گذرانده | شداره مجوز     | عنوان دوره                                   | کد دورہ      | کد کلاس   | رديف  |
|           | رد شده             | فيبت در آزمون                | دانشگاه علوم پزشکی و خدمات بهداشتی<br>درمانی استان اصفهان | تغلى            | TF==/+V/1=                                             | WFan/+Y/3+                      | 3a               | 3+              | IV01           | تجزيه وتحليل خطا درمراكز درمانى              | ነቶ።፦ቶ»የምል    | 152540    | 1     |
| 1.0       | تاييد شده          |                              | مديريت أموزش كاركتان                                      | تظئ             | 19++/+3/191                                            | 15++/+3/141                     | ٣                | ٣               | 791IVQ         | مراقبت دارویی در بیماران مبتلا به<br>کووید۱۹ | AMJP1P+F+1   |           | ۲     |
| ٩.        | تاييد شده          |                              | دانشگاه علوم پزشکی و خدمات بهداشتی<br>درمانی استان اصفهان | ايون<br>مديريت  | $ f^{\mu}_{++}/*F/P^{\mu} $                            | 15.00/10/161                    | *                | *               | IV6A           | روشهای کار تیمی و حل مسانه                   | 15-16-16     | IP++YFYA  | ٣     |
| ٣         | تاييد شده          |                              | مديريت أموزش كاركنان                                      | شغلى            | $1f^{i} {\ast} {\ast} / {\ast} f^{i} / f^{i} {\ast}$   | 19++/+9/9*+                     | 5                |                 | YP5+IP         | مقابله يا استرس                              | AMJPNPvPvI   |           |       |
| Y.YD      | تاييد شده          |                              | مديريت أموزش كاركنان                                      | شظى             | 19++/+5/19                                             | 19++/+3/Y9.                     | 9                | 9               | 191001         | آموزش خودمراقبتی در کوویدا ۲                 | AMJP1P+F+1   |           | ۵     |
| A0        | تاييد شده          |                              | دانشگاه علوم پزشکی و خدمات بهداشتی<br>درمانی استان اصفهان | (releas         | 12 <sup>6</sup> ++/+F/+A                               | 18++/+F/+A                      | *                | *               | IV0A           | ارگونومی در دورکاری و کار همراه              | 15++1+++0    | 12++2515  | ۶     |
| 10        | رد شده             | دوره تنها ویژه مدیران<br>است | دانشگاه علوم پزشکی و خدمات بهداشتی<br>درمانی استان اصفهان | بهبود<br>مدیریت | 19f++/+0/14                                            | lif+=/=D/YR                     | *                | *               | TV04           | تفكر خلاق                                    | 19++9*+++9*  | 18++1+11* | ۷     |
| 34        | تاييد شده          |                              | دانشگاه طوم پزشکی و خدمات بهداشتی<br>درمانی استان اصفهان  | لمومى           | 19++/+9/10                                             | 15++/+5/10                      | 3                | 9               | IVOA.          | اصول سالم زیستن از منظر طب<br>ایرانی         | 15++)+++)    | 18++16.0  | ٨     |
|           | تاييد شده          |                              | دانشگاه علوم پزشکی و خدمات بهداشتی<br>درمانی استان اصفهان | بهود<br>مدیریت  | 15+=/+9/10                                             | 1F++/+F/10-                     | 5                | 5               | IV6A           | اصول و فنون مذاكره                           | 15++34+++34  | 15++1554  | ٩     |
| 10        | تاييد شده          |                              | دانشگاه علوم پزشکی و خدمات بهداشتی<br>درمانی استان اصفهان | يهبود<br>مديريت | ${\rm H}^{2}{\rm +}{\rm s}/{\rm +}{\rm F}/{\rm H}^{2}$ | 18F++/+F/19*                    | te .             | 3+              | TVDA.          | رفتار سازمانی                                | 157****      | 18++18+4  | 3+    |
| 3,95, 111 | ر ۱۱ تا از مجموع ۳ | الداره مشاده اطار الع البارش |                                                           |                 |                                                        |                                 |                  |                 | 44 4           | 3 A Y P 6 F 7                                | ¥ 3 ×        | ·· 0      |       |

جهت چاپ یا نمایش شناسنامه آموزشی بر روی قسمت چاپ/ نمایش در سمت چپ سامانه کلیک

نماييد.

| يش  | چاپ/نما        | 🗸 جستجو     | گزارش: شناسنامه آموزشی                                    |                 | 1F00/0Y/10    | نا تاريخ: 🗎  |                 |                 | ۱۳۷۷/۰۵/۲۷ | از تاريخ: 🗎                                                |                  |            | تجو |
|-----|----------------|-------------|-----------------------------------------------------------|-----------------|---------------|--------------|-----------------|-----------------|------------|------------------------------------------------------------|------------------|------------|-----|
|     | چاپ<br>اطلاعات |             |                                                           |                 |               |              |                 |                 | ی باشد     | وزشی بر اساس ساعت پذیرفته شده مر                           | ه در شناسنامه آم | یش داده شد | نما |
| ai. | فعيت           | دلیل مردودی | مؤسسه مجری                                                | نوع دوره        | تاريخ پايان   | تاريخ شروع   | ساعت<br>پذیرفته | ساعت<br>گذرانده | شماره مجوز | عنوان دوره                                                 | کد دورہ          | کد کلاس    | U   |
| ۵   | تاييد شده      |             | مدیریت آموزش کارکنان                                      | شغلی            | 11600/08/191  | 1400/02/141  | ٣               | ٣               | 429140     | مراقبت دارویی در بیماران مبتلا به<br>کووید۱۹               | AMJP910601       |            |     |
|     | تاييد شده      |             | مديريت آموزش كاركنان                                      | شغلى            | 11900/08/140  | 11900/08/140 | ۶               | ۶               | 428016     | مقابله با استرس                                            | AMJP980601       |            |     |
| ۵   | تاييد شده      |             | مديريت آموزش كاركنان                                      | شغلى            | 11900/08/29   | 11900/08/29  | ۶               | ۶               | 429145     | آموزش خودمراقبتی در کووید۱۹                                | AMJP910601       |            |     |
| ۵   | تاييد شده      |             | دانشگاه علوم پزشکی و خدمات بهداشتی<br>درمانی استان اصفهان | عمومى           | 11600/08/09   | 1400/02/09   | ٨               | ٨               | ۱۷۵۹       | ارگونومی در دورکاری و کار همراه                            | 1190010000       | 16004244   |     |
| •   | تاييد شده      |             | دانشگاه علوم پزشکی و خدمات بهداشتی<br>درمانی استان اصفهان | عمومى           | 11900/019/10  | 1400/04/10   | ۶               | ۶               | ۱۷۵۹       | اصول سالم زیستن از منظر طب<br>ایرانی                       | 11900/0001       | 119001511  |     |
|     | تاييد شده      |             | دانشگاه علوم پزشکی و خدمات بهداشتی<br>درمانی استان اصفهان | بهبود<br>مديريت | 11600/016/10  | 1400/04/10   | ۶               | ۶               | ۱۷۵۹       | اصول و فنون مذاکره                                         | 160020002        | 119001889  |     |
| 2   | تاييد شده      |             | دانشگاه علوم پزشکی و خدمات بهداشتی<br>درمانی استان اصفهان | بهبود<br>مديريت | 11600/016/116 | 1400/04/14   | ١٥              | 10              | ۱۷۵۹       | رفتار سازمانی                                              | 919740001        | 119001909  |     |
| •   | تاييد شده      |             | دانشگاه علوم پزشکی و خدمات بهداشتی<br>درمانی استان اصفهان | عمومى           | 11900/019/09  | 1100/016/08  | ٨               | ٨               | ۱۷۵۹       | راهکارهای برقراری تهویه در ساختمان<br>در همه گیری کووید ۱۹ | 11900100019      | 119001507  |     |
| •   | تاييد شده      |             | دانشگاه علوم پزشکی و خدمات بهداشتی<br>درمانی استان اصفهان | بهبود<br>مديريت | 1400/04n/AAn  | 1600/04/14   | ١٠              | 10              | ۱۷۵۹       | مهارتهای برقراری ارتباط موثر                               | 140040001        | 1150007779 |     |
|     | تاپيد شده      |             |                                                           | شغلى            | 11900/019/11  | 11900/019/19 | ۵               | ۵               | YQ/1400/LA | کار تیمی و مهارتهای تیم سازی                               | MR951FIY         |            |     |

٥ شناسنامه آموزشی:

|                                                           |                    |               |      | ه شده             | های گذر اند                 | آموزش         |                                                         |          |      |
|-----------------------------------------------------------|--------------------|---------------|------|-------------------|-----------------------------|---------------|---------------------------------------------------------|----------|------|
| مجری دورہ                                                 | تاريخ<br>پايان     | تاريخ<br>شروع | ساعت | نوع<br>آموز ش     | تاريخ<br>مجوز               | شماره<br>مجوز | عنوان دوره / پودمان آموزشی                              | كدنورة   | رديف |
| مرکز پزشکي نور و حضرت طي<br>اصغر(ع)اصفهان                 | ۱۳۸۷ <b>۰۵/</b> ۳۸ | ۱۳۸۷۰۵/۲۸     | ۴    | شغلي              | ۱۳۹۱/ <b>۰۷۰</b> ۸          | ۲/۲۳۶۰۰       | ساکشن و عوارض آن                                        | 915.9.0  | ١    |
| دانشگاه طوم پزشکی و خدمات بهداشتم<br>در مانی استان اصفهان | 17W+9+7            | 1700-077      | ۳۱   | توجيهي<br>بدوخدمت | 1797/•7/17                  | PTAY          | توجيهي بدو خدمت                                         | ۸۳۱۰۱۴۷  | ۲    |
| مرکز پزشکي نور و حضرت علي<br>اصغہ (ع)اصفان                | 17///•///۵         | ۱۳۸۷۰/۱۳۵     | ۴    | شغلي              | 1841/+4/+V                  | ۲/۲۳۶۰۰       | مکانیسمهاي دفاعي و سازش                                 | 911-198  | ٣    |
| مرکز پزشکي نور و حضرت طي<br>اصغر (ع)اصفيان                | 11111-111          | 17///•///7/   | ۶    | عمومي             | 1841/+4/+V                  | ۲/۲۳۶۰۰       | مباني جامع اصلاح الگوي مصرف                             | 911+1719 | ۴    |
| مرکز پزشکي نور و حضرت علي<br>اصغر (ع)اصفهان               | 1 <b>TW+9</b> 18   | 17/0+1/15     | ۲    | شغلي              | 1841/+4/+V                  | ۲/۲۳۶۰۰       | اصول احتياطات استاندارد                                 | 9117-19  | ۵    |
| مرکز پزشکي نور و حضرت علي<br>اصغه (ع)اصفيان               | ۱۳۸۷۱۰/۱۳          | ۱۳۸W۱۰/۱۳     | ۶    | شغلي              | 1841/+4/+V                  | ۲/۲۳۶۰۰       | مراقبت پرستاري در اختلالات اسيد و باز                   | 914-140  | ۶    |
| معاونت درمان                                              | )TM)+/T+           | 177001+/79    | n    | شغلي              | 17/17/17/17                 | VT091         | سمينار آموزډ هاي قصور حرفه اي درنظام<br>پزشکي           | ٨٨٥١٣۴٧  | ۷    |
| معاونت درمان                                              | ۱۳۸۷۱۱/۰۸          | ۱۳۸۷۱۱/۰۸     | ۳۰   | شغلي              | ۸+\ه+\(۱۳۹                  | ۲/۲۳۶۰۰       | سلامت در حوادث پرتويي با رويکرد پدافند غير عامل         | 91171    | ٨    |
| مديريت آموزش كاركنان                                      | าที่พากกา          | 1770/11/11    | ۶    | عمومي             | ۸+\ه+\(۱۳۹                  | ۲/۲۳۶۰۰       | أنفلوأنز اي A H۱N۱ Aبامنشأخوكي(عمومي)                   | 911-171  | ٩    |
| مرکز پزشکي نور و حضرت طي<br>اصغر(ع)اصفهان                 | ۱۳۸۹٬۰۵/۳۸         | ۱۳۸۹/۰۵/۲۴    | ۱۲   | شغلي              | ۸•\ه•۱/۱۹۳۲                 | ۲/۲۳۶۰۰       | CPR بالغين                                              | 9)111019 | ۱•   |
| مرکز پزشکي نور و حضرت علي<br>اصغر(ع)اصفهان                | 1774.5/10          | 11/0/•5/11    | ۱۲   | شغلي              | ۱۳۹۱/ <b>•۹۰</b> ۸          | ۲/۲۳۶۰۰       | اصول کلي پيشگيري و کنترل عفونتهاي بيمارستاني            | 91771-7  | 11   |
| مرکز پزشکي نور و حضرت طي<br>اصغر(ع)اصفهان                 | ۱۳ <b>۸</b> ۷۰۶/۱۸ | 11/0/•5/10    | ۱۲   | شغلي              | ۸+\ه+\(۱۳۹                  | ۲/۲۳۶۰۰       | مستندسازي در پرستاري                                    | 91111-2  | ١٢   |
| مرکز پزشکی نور و حضرت طی<br>اصغر(ع)اصفهان                 | 17/4/•//10         | 17/9/•//70    | ۴    | شغلي              | ۸+\ه+\(۱۳۹                  | ۲/۲۳۶۰۰       | ترکیبات فلویور وعوارض آن در انسان                       | 9111119  | ۱۳   |
| مرکز پزشکي نور و حضرت طي<br>اصغر(ع)اصفيان                 | )YAV•N))           | )YVV•W)•      | ٨    | شغلي              | ۸+\ه+\(۱۳۹                  | ۲/۲۳۶۰۰       | درد و راههاي تسکين آن                                   | 911-811  | ۱۴   |
| مديريت توسعه سازمان ومنابع انسان                          | 1774.07.           | 17/1/•///     | ۶    | عمومي             | ۸+\ه+\(۱۳۹                  | ۲/۲۳۶۰۰       | نقش تعليمي وتربيتي والدين در توسعه سرمايه انساني        | 911.1771 | ۱۵   |
| مرکز پزشکي نور و حضرت علي<br>اصغر(ع)اصفهان                | )YAV)+/\2          | 11/0/10/11    | ۱۸   | شغلي              | ۸+\ه+\(۱۳۹                  | ۲/۲۳۶۰۰       | تازه هاي علمي پرستاري                                   | 911+291  | 18   |
| مديريت توسعه سازمان ومنابع انسان                          | ۱۳۸۹/۱۰/۱۵         | ۵۱/۱۰/۱۵      | ٨    | عمومي             | ) <b>۳۹</b> )/• <b>೪</b> •۸ | ۲/۲۳۶۰۰       | آشنايي با نظام هدفمندكردن يارانه ها                     | 911.1779 | ۱V   |
| مرکز پزشکي نور و حضرت علي<br>اصغر(ع)اصفهان                | )79./.1/.1         | ۱۳۹۰/۰۲/۰۴    | ۶    | شغلي              | ۸•\ه•۱/۱۹۳۲                 | ۲/۲۳۶۰۰       | عوارض ناخواسته داروها ADR                               | 9) 11799 | ۱٨   |
| مرکز پزشکي نور و حضرت طي<br>اصغر(ع)اصفهان                 | ۱۳۹۰/۰۲/۱۵         | ۱۳۹۰/۰۲/۱۵    | ۶    | شغلي              | ۸+\ه+\(۱۳۹                  | ۲/۲۳۶۰۰       | گزارش نويسي استاندارد پرستاري                           | 91770-7  | ۱۹   |
| مرکز پزشکي نور و حضرت علي<br>اصغر (ع)اصفيان               | ) 29+/+7/+ )       | )79./.1/.)    | ۶    | شغلي              | ۸•\ه•۱/۱۹۳۱                 | ۲/۲۳۶۰۰       | رعایت احتیاطات همه جانبه در پرستاري                     | ۹)۲۰۶۷)  | ۲.   |
| مرکز پزشکی نور و حضرت علی<br>اصغر (ع)اصفهان               | 189+/+8/18         | 184./.1/11    | ۶    | شغلي              | ۸۰/۹۰/۱۳۹۱                  | ۲/۲۳۶۰۰       | داروهاي ترالي احيا                                      | ۹)۴۰۷۸۰  | ۲١   |
| مرکز پزشکي نور و حضرت طي<br>اصغر (ع)اصفهان                | ۱۳۹۰/۰۵/۰۲         | ۱۳۹۰/۰۵/۰۲    | ۴    | شغلي              | ۸۰/۹۰/۱۳۹۱                  | ۲/۲۳۶۰۰       | روش هاي استاندارد نمونه گيري براي پرستاران              | 9)1116-9 | ۲۲   |
| مرکز پزشکي نور و حضرت علي<br>اصغر (ع)اصفيان               | ۱۳۹۰/۰۵/۱۳         | ۱۳۹۰/۰۵/۱۳    | ۶    | شغلي              | 1841/+4/+V                  | ۲/۲۳۶۰۰       | اورژانسهاي طبي (٣)                                      | 9141077  | ۲۳   |
| مرکز پزشکي نور و حضرت علي<br>اصغر (ع)اصفيان               | 179+/+9/77         | 189./.5/18    | ۶    | شغلي              | 1841/+4/+V                  | ۲/۲۳۶۰۰       | حاكميت باليني و تعالي خدمات باليني                      | ۹۱۴۳۱۰۵  | ۲۴   |
| أمدنش كاركان                                              | 179./              | 179././.0     | 9    |                   | 1791/-9/-0                  | ¥/¥¥9         | اطلاع رساني به خانواده هاي نوجوانان به منظور پيشگيري از | 911.777  | ۲A   |

ب- جهت شرکت در آزمونهای الکترونیکی از دو طریق میتوان اقدام نمود.

از طریق <mark>پورتال آموزشی</mark> و یا از <mark>قسمت پیشخوان (سمت چپ سامانه</mark>) وارد آزمونهای الکترونیکی شده و در

آزمون مربوطه شركت نماييد.

|                                      | 1                                                                                                    | من يشكر و                                 |
|--------------------------------------|----------------------------------------------------------------------------------------------------|-------------------------------------------|
| 2                                    | سامانه فراكسيرآ موزش صمن خدمت كاركنان                                                                                                    | خدمات بهداشتی درمانی                      |
| دانشگاه ۱ موزش ممور ، کارکنان بالنده | (مدیریت توسعه سازمان و مزیع انسانی)                                                                                                    |                                           |
|                                      |                                                                                                    | اخبارو اطلاعیه پیوند ها ←                 |
| پیشخوان                              | فبار و اطلاعیه ها                                                                                                    | ورود به سیستم 📧 ا                         |
| امروز : ۱۴۰۰٬۰۷/۱۱                   |                                                                                                    | نام کاربری                                |
| سرمون متدروتيدي                      | <b>T</b>                                                                                                    | کلمه عبور                                 |
| George and                           | پورتال آموزش                                                                                                    |                                           |
| پیوند ها                             |                                                                                                    | 237 2                                     |
| فرم های نظرسنجی                      | آزمون های الکترونیکی                                                                                                    | مجموع دو عدد                              |
|                                      | ادامه خبر                                                                                                    | مرا به خاطر بسپار<br>ورود                 |
|                                      | يو اخبار                                                                                                    | رمز عبور خود را فراموش کرده اید ؟         |
|                                      |                                                                                                    | به منظور ثبت اطلاعات کاربری جدید بر روی 🗘 |
|                                      |                                                                                                    | ثبت نام کلیک کنید .                       |
|                                      |                                                                                                    |                                           |
|                                      |                                                                                                    | C از طریق پورتال:                         |
|                                      |                                                                                                    |                                           |
|                                      |                                                                                                    |                                           |
| مود؛ کلیک کرده و صفحه آزمون را       | ه به صورت <mark>چشمک زن</mark> نمایش داده میش                                                                                                    | ار قسمت آزمون الکترونیکی ک                |
|                                      |                                                                                                    |                                           |
|                                      |                                                                                                    | شاهده نمایید.                             |
|                                      |                                                                                                    |                                           |
|                                      |                                                                                                    |                                           |
|                                      | كليدها ميانبر                                                                                                    |                                           |
|                                      | ¥                                                                                                    |                                           |
|                                      |                                                                                                    |                                           |
| leist                                |                                                                                                    |                                           |
| want Change Challer                  | And and an and a second and a second and as second and a second and a second and a second and a second and a second and a second and a second and a second and a second and a second and a second and a second and a second and a second and a second and a second and a second and a |                                           |
|                                      |                                                                                                    |                                           |
|                                      |                                                                                                    |                                           |
|                                      |                                                                                                    |                                           |
|                                      |                                                                                                    |                                           |
|                                      |                                                                                                    |                                           |
|                                      |                                                                                                    |                                           |
|                                      |                                                                                                    |                                           |
|                                      |                                                                                                    |                                           |
|                                      |                                                                                                    |                                           |
|                                      |                                                                                                    |                                           |
|                                      |                                                                                                    |                                           |
|                                      | ¢                                                                                                    |                                           |
|                                      | Y I I I I I I I I I I I I I I I I I I I                                                                                                    |                                           |

با انتخاب آزمون مورد نظر و با کلیک بر روی دکمه شروع آزمون، وارد آزمون مربوطه شوید.

ملله فيلت الشرونيك

🏶 صفحه اصلی 🚽 🏪 آرمون های الکترونیکی 🐐 📥 دوره های آموز شی 👻

| مون            | ساعت پايان آز | ساعت<br>اهر وع | تاريخ پايان | تاريخ هروع | ساعت دوره | نوع دوره | عنوان                                      | شماره آرُمون |
|----------------|---------------|----------------|-------------|------------|-----------|----------|--------------------------------------------|--------------|
| شروع<br>آرَمون | ۲۳:۰۰         | ۰۸:۲۰          | 1292211258  | 1292/11/20 | ۱۶ ساعت   | عمومي    | ر اههاي پيشڱيري از بيماري هاي قلبي و عروقي | ì            |

٥ از قسمت پیشخوان (سمت چپ سامانه):

وارد آزمونهای الکترونیکی شده و با جستجو آزمون مورد نظر، شروع آزمون را زده و وارد صفحه آزمون

شويد.

| ۳۰: ۹۰ 🙆 ۶۶ مهر ۴۰۰    |            |              |            |                     |             |             |           |                  |                                                                                                    |                | ، ورود به سیستم    |
|------------------------|------------|--------------|------------|---------------------|-------------|-------------|-----------|------------------|----------------------------------------------------------------------------------------------------|----------------|--------------------|
|                        |            |              |            |                     |             |             |           |                  |                                                                                                    | وند ها -       | اخبارو اطلاعيه ي   |
|                        |            |              |            |                     |             | جرا         | در حال ا  | آزمون های        |                                                                                                    |                |                    |
| قيلتر پية              |            |              |            |                     |             |             |           |                  | <b>Q</b> 0                                                                                                    | v уb           | شماره آزمون 🗸      |
| آزمون                  | سرفصلی     | پیش<br>آزمون | ساعت پایان | ساعت شروع           | تاريخ پايان | تاريخ شروع  | ماعت دوره | وع دوره          |                                                                                                    | عنوان          | نماره آزمون        |
| شروع آزمون             | ×          | *            | YY#:++     | ٥λ:۲٥               | 1400/0¥/09  | 1800/0¥/09  | ۶ ساعت    | بهداشت ودرمان    | اصول مراقبت ازبیماران با اختلالات حاد سیستم داخلی (۳)                                                                                                    |                | ም•ቶ <del>አ</del> γ |
| شروع آزمون             | ×          | ×            | YY":++     | ۰۸:۲۰               | 1500/07/09  | 1F++/+¥/+9  | ۶ ساعت    | بهداشت ودرمان    | اصول مراقبت ازبیماران با اختلالات حاد سیستم داخلی (۳)                                                                                                    |                | ም«FAA              |
| شروع آزمون             | ×          | ×            | 1A;++      | 19:00               | \feos/o¥/o₽ | 1f++/+¥/+۶  | ٨ ساعت    | يهبود مديريت     | مديريت زمان                                                                                                    |                | 14°444             |
| شروع آزمون             | ×          | ×            | 14:00      | 19:00               | \f***/*Y/Y1 | 1F++/+Y/Y1  | ٨ ساعت    | بهبود مديريت     | مديريت زمان                                                                                                    | نيريت زهان     | a 4.64.            |
| شروع آزمون             | ×          | ×            | YY#:++     | +9:10               | \fee/eV/eF  | 1F++/+¥/+۶  | ۱۰ ساعت   | شغلى تخصصى تكدرس | مدیریت کار گروهی در فعالیت های فرهنگی اجتماعی                                                                                                    |                | P+F91              |
| شروع آزمون             | ×          | *            | YY#:++     | 11 <sup>4</sup> :00 | lf=o/oY/oA  | ìf⇔/∘Y/∘⊀   | ۴ ساعت    | شغلى تخصصى تكدرس | ی با تجهیزات جریان سنج وتنظیم کننده ی فشار (رگولاتور های فشار )جهت<br>به واحدهای پایانه سیستم های لوله کشی گاز طبی مطابق با استاندارد های<br>ISIRIIIY4۶/۲۰۱۸ | آشنای<br>اتصال | Y*F1Y              |
| شروع آزمون             | ×          | ×            | YY#:++     | •¥:¥*•              | \ffee/e¥/e¥ | )fe+/+¥/+fe | ۴ ساعت    | بهداشت ودرمان    | آموزش مهارت تمايزيافتكى جهت ترويج ازدواج سالم                                                                                                    |                | ۳۰۴۹۵              |
| شروع آزمون             | ×          | *            | YY#:++     | •¥:**•              | 1F00/0Y/09  | 1Foo/o¥/oF  | ۲ ساعت    | بهداشت ودرمان    | بیماریهای شایغ مردان                                                                                                    |                | ۳۰۴۹۷              |
| PF Fache il le li 1, m | 1 1 V 10 1 | fictis ester |            |                     |             |             |           | << F T T > >>    |                                                                                                    |                | C 10               |

🕲 سیستمهای یکپارچه تحت وب شرکت طرح پردازان آذ

|                       | <i>σ</i>                                                 |                                                                                     |                                                                                                    |
|-----------------------|----------------------------------------------------------|-------------------------------------------------------------------------------------|----------------------------------------------------------------------------------------------------|
|                       | ورود په ارمون                                            |                                                                                     |                                                                                                    |
|                       | 20.00                                                    | <b>نام کاربری:</b><br>شماره ملی<br><b>کلمه عبور:</b><br>آکلمه عبور                  | - 53                                                                                                    |
|                       |                                                          |                                                                                     |                                                                                                    |
| طرد بردازان ۲۹ ۷۷     |                                                          | ی شماره ملی: ۱۱۴۲۲۰۷۱۰۲                                                             | نام و نام خانوادگی: محمدرضا عظیمی                                                                         |
| أذرخش المعادية المعاد |                                                          |                                                                                     | محل خدمت: واحد امور روانشناسی<br>آزمون : مدیریت زمان                                                      |
| کل سوالات : ۲۰ سوال   | مشاهده شده : ۲۰ سوال                                     | سوال                                                                                | پاسخ داده : ۲۰                                                                                            |
| ی بیند؟               | ہری (سورہ العلق/آیہ ۱۴) آیا انسان نمیداند که خدا او را م | قال الله تعالى : الم يعلم بان الله ي                                                |                                                                                                    |
|                       | س باید                                                   | ی برمیخوریم که مهارتهای مربوط به آن را نداریم پ                                     | ۲۰ ) موقع ثبت اهداف، به هدفر                                                                              |
| 3                     |                                                          | به آن تسلط داریم جایگزین کنیم<br>۱هداف قرار دهیم<br>بارچ کنیم<br>شکال کار مشخص شود. | با هدف دیگری که نسبت<br>ک کسب مهارت را در فهرست<br>موقتی هدف را از لیست خ<br>برنامه را بازبینی نموده تا ا |
|                       | ن آزمون و ارسال پاسخ نامه                                | Luų                                                                                 |                                                                                                    |
| <b>Y</b> • 19 1A 11   | ' 15 16 11° 11″ 11′ 11 10 9                              | ΑΥ <u></u> ۶Δ <b>۴Ψ</b> Υ                                                           |                                                                                                    |

در این صفحه با ورود نام کاربری (شماره ملی) و کلمه عبور وارد آزمون می شوید.

پس از پاسخ به آخرین سوال آزمون با انتخاب ارسال پاسخ نامه و تایید آن، آزمون پایان مییابد و نمره

کسب شده قابل مشاهده میباشد.

| ه <mark>۱۷</mark> مامت | ج بردازان<br>می     |             |                                                             | شماره ملی: ۱۱۴۲۲۰۷۱۰۲             | نام و نام خانوادگی: محمدرضا عظیمی<br>محل خدمت: واحد امور روانشناسی<br>آزمون : مدیریت زمان                                                                                                    |
|------------------------|---------------------|-------------|-------------------------------------------------------------|-----------------------------------|----------------------------------------------------------------------------------------------------|
|                        | کل سوالات : ۲۰ سوال |             | مشاهده شده : ۲۰ سوال<br>ن (سوره العلق/آیه ۱۴) آیا انسان نمی | لله تعالى : الم يعلم بان الله يري | پاسخ داده : ۲۰ سوال<br>قال                                                                                                    |
|                        |                     |             | عابر                                                        | ارتهای مربوط به آن را نداریم پس   | ۲۰ ) موقع ثبت اهداف، به هدفی برمیخوریم که مه                                                                                                    |
| 3                      |                     |             |                                                             | جایگزین کنیم<br>شود.              | <ul> <li>با هدف دیگری که نسبت به آن تسلط داریم</li> <li>کسب مهارت را در فهرست اهداف قرار دهیم</li> <li>موقتی هدف را از لیست خارج کنیم</li> <li>برنامه را بازبینی نموده تا اشکال کار مشخص .</li> </ul> |
|                        | <b>Yo</b> 11        | 14 17 18 16 | آزمون و ارسال پاسخ نامه<br>۱۴ ۱۴ ۱۴ ۱۱ ۱۹                   | پایان<br>۱ ۸ ۷ ۶ ۵                | P Y Y 1                                                                                                    |
|                        |                     |             | ۵                                                           |                                   |                                                                                                    |

## کارنامه آزمون:

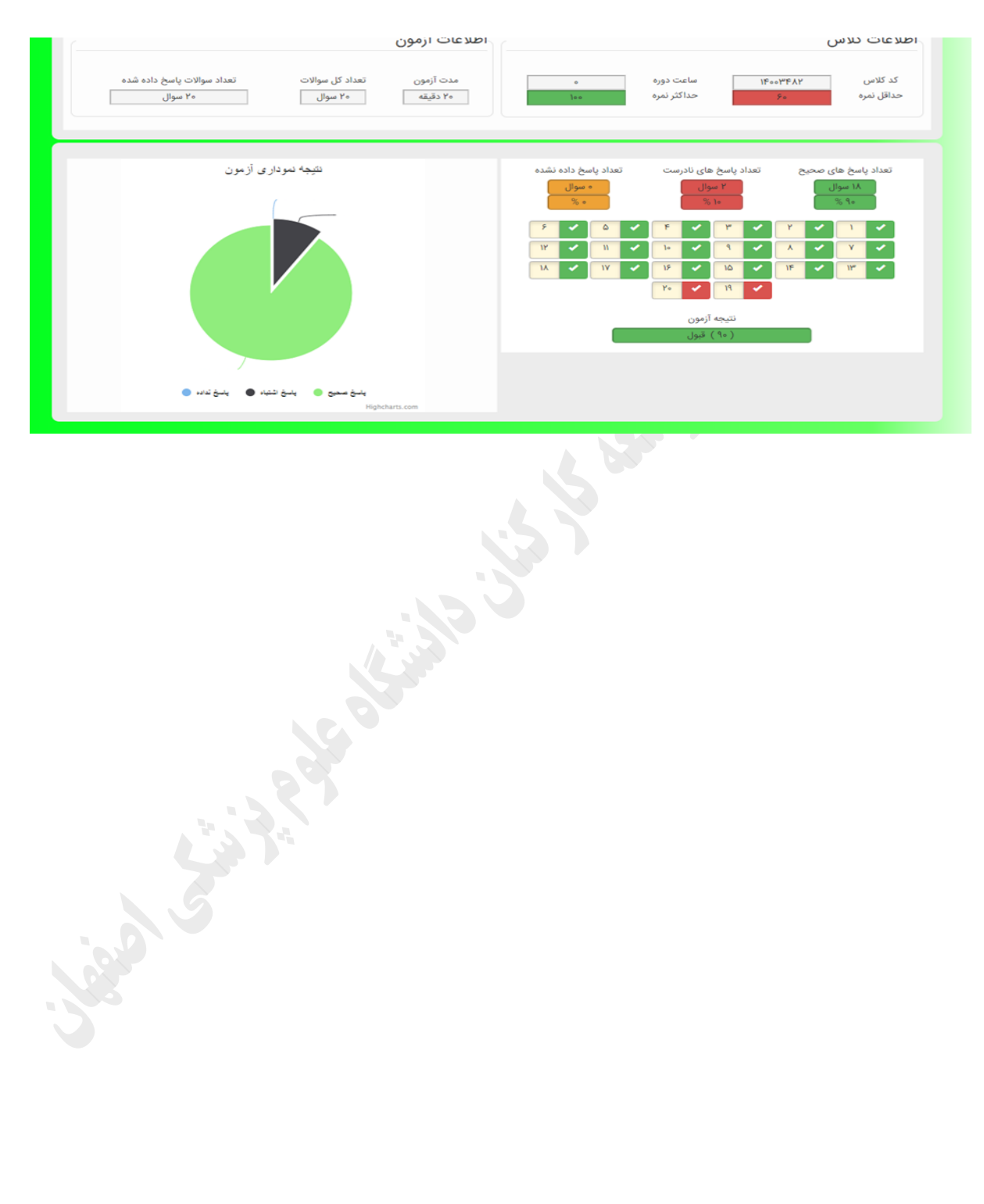

٧

ج- جهت رویت <mark>سوابق تدریس</mark> با وارد کردن نام کاربری و کلمه عبور وارد پورتال آموزشی شوید و از قسمت زیر سوابق تدریس را رویت نمایید.

| ېش   | چاپ/نمای  | ◄ جستجو     | گزارش: شناسنامه آموزشی                                    | نال آموزش       | ب € خروج از پرت<br>۱۴۰۰/۰۷/۱۰ | شات • 🛗 راهنما • | ۰ 🖬 گزار        | 🛗 امکانات       | <ul> <li>۱۳۸۸/۰۵/۲۰</li> <li>۱۳۸۸/۰۵/۲۰</li> </ul> | ای آموزش • ۲۵موزش الکترو ب<br>سوابق آموزشی<br>کلاس های آموزشی<br>سوابق تدریس | ا نیازسنجی بر<br>ه در نوسنامه | یه اصلی<br>:<br>یش داده شده | صفح<br>جستجو<br>وابق نما |
|------|-----------|-------------|-----------------------------------------------------------|-----------------|-------------------------------|------------------|-----------------|-----------------|----------------------------------------------------|------------------------------------------------------------------------------|-------------------------------|-----------------------------|--------------------------|
| نمره | وضعيت     | دلیل مردودی | مؤسسه مجرى                                                | نوع دوره        | تاريخ پايان                   | تاريخ شروع       | ساعت<br>پذیرفته | ساعت<br>گذرانده | لماره مجوز                                         | : جبر و نفررات آموزش<br>قوانین و مقررات آموزش<br>ثبت اطلاعات گواهینامه       | کد رہ                         | کد کلاس                     | رديف                     |
| ۱.۵  | تاييد شده |             | مدیریت آموزش کارکنان                                      | شغلى            | 11900/08/1991                 | 1400/02/191      | ٣               | ٣               | 429140                                             | مراقبت دارویی در بیماران مبتلا به<br>کووید۱۹                                 | A JP910601                    | 1                           | 1                        |
| ٣    | تاييد شده |             | مدیریت آموزش کارکنان                                      | شغلى            | 11900/08/140                  | 11900/08/190     | ۶               | ۶               | 426016                                             | مقابله با استرو                                                              | AMJP980601                    | 1                           | ۲                        |
| ۲.۷۵ | تاييد شده |             | مدیریت آموزش کارکنان                                      | شغلى            | 11900/08/149                  | 11900/08/29      | ۶               | ۶               | ۲۶۹۱۷۳                                             | آموزش خودمرافیتی در کووید۱۹                                                  | AMJP910601                    | 1                           | ٣                        |
| ٨۵   | تاييد شده |             | دانشگاه علوم پزشکی و خدمات بهداشتی<br>درمانی استان اصفهان | عمومى           | 11900/08/09                   | 11900/08/09      | ٨               | ٨               | ۱۷۵۹                                               | ارگونومی در دورکاری و کار همراه                                              | 1190010000                    | ነፑ。ංዮዮሃዮ                    | ۴                        |
| ٩٠   | تاييد شده |             | دانشگاه علوم پزشکی و خدمات بهداشتی<br>درمانی استان اصفهان | عمومى           | 11900/019/10                  | 11900/019/10     | ۶               | ۶               | ۱۷۵۹                                               | اصول سالم زیستن از منظر طب<br>ایرانی                                         | 11900/0001                    | 119001811                   | ۵                        |
|      | تاييد شده |             | دانشگاه علوم پزشکی و خدمات بهداشتی<br>درمانی استان اصفهان | بهبود<br>مدیریت | 11600/016/10                  | 11600/016/10     | ۶               | ۶               | ۱۷۵۹                                               | اصول و فتون مذاکره                                                           | 160040004                     | 119001999                   | ۶                        |
| ۹۵   | تاييد شده |             | دانشگاه علوم پزشکی و خدمات بهداشتی<br>درمانی استان اصفهان | بهبود<br>مديريت | 11600/016/116                 | 11600/016/114    | 10              | 10              | ۱۷۵۹                                               | رفتار سازمانی                                                                | 94970001                      | 119001909                   | ۷                        |
| ٩٥   | تاييد شده |             | دانشگاه علوم پزشکی و خدمات بهداشتی<br>درمانی استان اصفهان | عمومى           | 1600/016/08                   | 11600/016/08     | ٨               | ٨               | ۱۷۵۹                                               | راهکارهای برقراری تهویه در ساختمان<br>در همه گیری کووید ۱۹                   | 11900100017                   | 119001907                   | ٨                        |
| 100  | تاييد شده |             | دانشگاه علوم پزشکی و خدمات بهداشتی<br>درمانی استان اصفهان | بهبود<br>مديريت | 11600/014/474                 | 1600/0m/hm       | Jo              | Jo              | ۱۷۵۹                                               | مهارتهای برقراری ارتباط موثر                                                 | 11900190001                   | 16000,664                   | ٩                        |
|      | تایید شده |             |                                                           | شغلى            | 11900/019/18                  | 11900/019/19     | ۵               | ۵               | 20/1F00/27                                         | کار تیمی و مهارتهای تیم سازی                                                 | MR981P1Y                      |                             | 10                       |

د- درخصوص **ثبت نام** در دورههای آموزشی اگر ثبت نام از طریق رابط آموزشی مرکز صورت گیرد؛ نیاز به ثبت نام توسط خود کاربر در سامانه نمیباشد و پس از اطلاع رسانی در دوره مورد نظر شرکت خواهید کرد. در صورت اعلام ثبت نام توسط افراد گروه هدف (<mark>ثبت نام اینترنتی</mark>) پس از ورود به سامانه آموزش، وارد پورتال آموزشی شوید و از قسمت کلاسهای آموزشی، دوره مورد نظر را رویت و در آن ثبت نام نمایید.

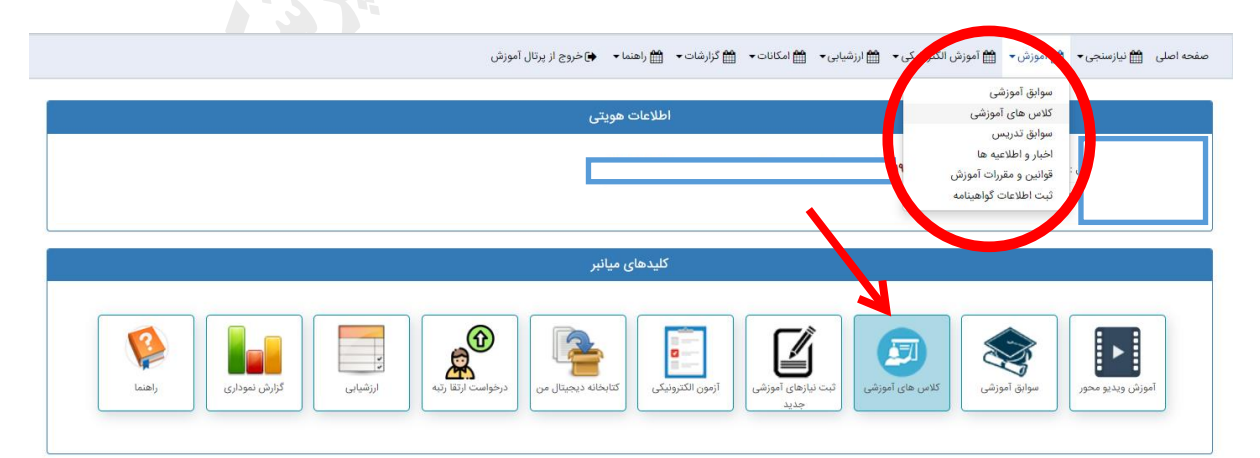

٨

|                                |              | جستجو                |                           | ć                                | ا تا تاريخ    | ريخ پايان 🛍                                                           | تار                                                             |                            |                  | 🗎 از تاریخ                  | يخ شروع                         | تار           | ~                  |                | ام نشده           | ثبت نا     | ت ثبت نام               | وضعي    |
|--------------------------------|--------------|----------------------|---------------------------|----------------------------------|---------------|-----------------------------------------------------------------------|-----------------------------------------------------------------|----------------------------|------------------|-----------------------------|---------------------------------|---------------|--------------------|----------------|-------------------|------------|-------------------------|---------|
| وضعیت درخواست و<br>ثبت ن       | صف<br>انتظار | پیگیری<br>درخواست    | ارسال به<br>اتوماسيون     | ثبت نام از<br>طریق<br>اتوماسیون  | ظرفيت         | موسسه<br>مجری                                                         | واحد محل<br>اجرا                                                | نوع کلاس                   | نوع دوره         | تاریخ پایان<br>ثبت نام      | تاریخ<br>شروع ثبت<br>نام        | ساعت<br>پايان | تاريخ پايان        | ساعت<br>شروع   | تاريخ شروع        | مدت        | نام کلاس                | کلاس    |
|                                | ہ نفر        |                      |                           |                                  | 10            | دانشگاه علوم<br>پزشکی و<br>خدمات<br>بهداشتی<br>درمانی استان<br>اصفهان | دانشگاه علوم<br>پزشکی و<br>خدمات<br>بهداشتی<br>درمانی<br>اصفهان | حضوری -<br>بهمراه<br>آزمون | بهداشت<br>ودرمان | 1F00/0Y/11                  | 11 <sup>6</sup> 00/04/11        |               | 1F00/0Y/17         |                | 1/°°°/°A/1/m      | لا<br>ساعت | احیای پایه<br>و پیشرفته | 1190014 |
| ه ۱۰ 🗸 نمایش ۱ تا ۱ از مجموع ۱ | اندازه صفح   |                      |                           |                                  |               |                                                                       |                                                                 |                            |                  |                             |                                 |               |                    |                | << <              | ١.         | > >>                    | 0       |
|                                |              |                      |                           |                                  |               |                                                                       |                                                                 |                            |                  |                             |                                 |               |                    |                |                   |            |                         |         |
|                                |              |                      |                           |                                  |               |                                                                       |                                                                 |                            |                  |                             |                                 |               |                    |                |                   |            |                         | _       |
|                                |              | ستجو                 | ?                         |                                  | ا تا تاريخ    | ناریخ پایان 🗎                                                         | ت                                                               |                            | يخ               | از تارا 🛗                   | تاريخ شروع                      |               | /                  | ٥.             | ثبت نام نشد       | ا ثبت نام  | وضعيت                   |         |
| عیت درخواست حذف/<br>ثبت نام    | ت وض<br>لار  | گیری صف<br>واست انتغ | رسال به پی<br>وماسیون درخ | ب نام از طریق ار<br>توماسیون اتو | رفیت ثبت<br>ا | سه مجری ظ                                                             | . محل موسا<br>جرا                                               | لاس واحد<br>ا              | ورہ نوع ک        | اریخ نوع د<br>ایان<br>ت نام | تاريخ ت<br>شروع پ<br>ثبت نام ثب | ساعت<br>پايان | ت تاريخ<br>ع پايان | و ساع<br>و شرو | مدت تاريخ<br>شروع | کلاس       | کد نام<br>کلاس          |         |
|                                |              |                      |                           |                                  | د             | یافت نش                                                               | نمایش                                                           | ی جهت                      | اطلاعات          |                             |                                 |               |                    |                |                   |            |                         |         |
|                                |              |                      |                           |                                  |               |                                                                       |                                                                 |                            |                  |                             |                                 |               |                    |                |                   |            |                         |         |
|                                |              |                      |                           |                                  |               | ×                                                                     |                                                                 |                            |                  |                             |                                 |               |                    |                |                   |            |                         |         |
|                                |              |                      |                           |                                  |               |                                                                       | <i>ئى</i> د،                                                    | وفقيت انجام ن              | ثبت با م         |                             |                                 |               |                    |                |                   |            |                         |         |
|                                |              |                      |                           |                                  |               | تاييد                                                                 |                                                                 |                            |                  |                             |                                 |               |                    |                |                   |            |                         |         |
|                                |              |                      |                           |                                  |               |                                                                       |                                                                 |                            |                  |                             |                                 |               |                    |                |                   |            |                         |         |
|                                |              |                      |                           |                                  |               |                                                                       |                                                                 |                            |                  |                             |                                 |               |                    |                |                   |            |                         |         |

نکات مورد توجه:

نام کاربری کد ملی میباشد و در صورت فراموشی رمز عبور موارد زیر را انجام دهید:

الف- بر روی قسمت "رمز عبور خود را فراموش کردهاید" کلیک کرده و بازیابی کلمه عبور از طریق اطلاعات فردی را انتخاب نمایید.

|                                     | ی و گلمه عبور خود را وارد نمایید<br>ورود<br>ورود<br>ور افراموش کرده اید ؟     | به منظور ورود به سیستم نام کاربر.<br>نام کاربری<br>کلمه عبور<br>مرا به خاطر بسپار<br>رمز عبور خو |                                                                                    |
|-------------------------------------|-------------------------------------------------------------------------------|--------------------------------------------------------------------------------------------------|------------------------------------------------------------------------------------|
| (←) → C û                           | T amoozesh. <b>mui.ac.ir</b> /Account/PasswordRetrieval                       | 🚥 💟 🏠 🔍 Search                                                                                   | III\ ⊡ ≡                                                                           |
| ۳۱ ۳۲۵: ۹ ۰ 🕑 ۲۸ بهمن ۱۳۹۶ 🌐        |                                                                               |                                                                                                  | א פرود به سیستم 🛉                                                                  |
|                                     | اموشی کلمه عبور<br>کلمه عبور<br>ق اطلاعات                                     | فر ا<br>از طری<br>از طری                                                                         |                                                                                    |
| یک نمایید.<br>۱۳۹۶ می ۲۹ یهن ۱۳۹۶ ∰ | ارد نمایید و بر روی <u>نمایش کلمه عبور</u> ک<br>متن را به انگلیسی تغییر دهید. | ی را ثبت و کد امنیتی را و<br>ردن کد امنیتی حتما فونت                                             | ب- اطلاعات درخواست<br>توجه: در هنگام ورد ک<br>(به ورود به سیستم ،<br>انبارو اطلایه |
|                                     | ه عبور از طریق اطلاعات فردی                                                   | بازيابى كله                                                                                      |                                                                                    |
|                                     | کد اسینی<br>کد اسینی<br>تغیش کلمه بیور                                        | کد ملی<br>شماره شناستاهه<br>نام پندر<br>تاریخ توند                                               |                                                                                    |

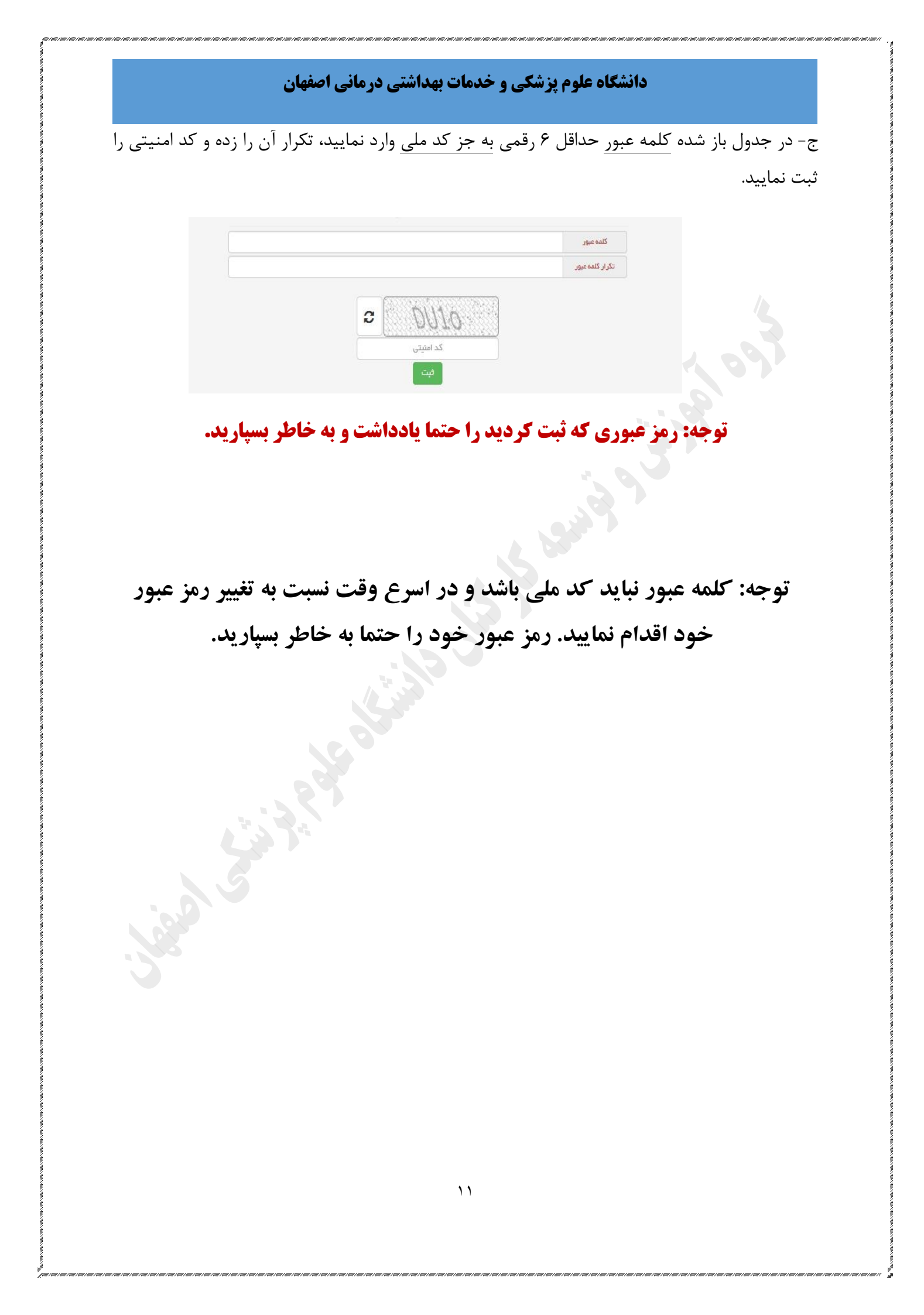